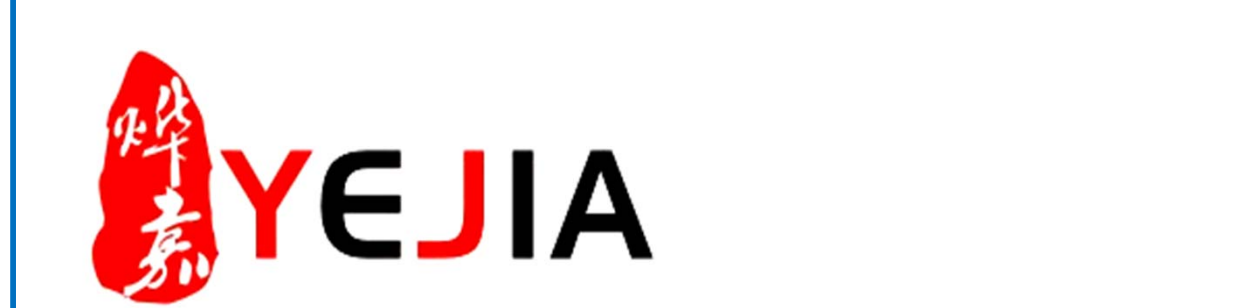

| 文件编号   | YW-PMR-018 |
|--------|------------|
| 版本号    | A/0        |
| 制/修订日期 | 2017/4/20  |

# 活字格(KPI、课题) 业务执行标准说明书

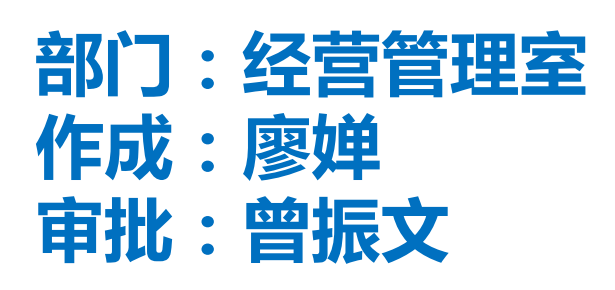

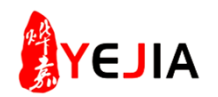

| 修订变更栏 |           |        |      |        |  |  |  |  |  |  |  |  |
|-------|-----------|--------|------|--------|--|--|--|--|--|--|--|--|
| 版本号   | 制/修订日期    | 制/修订部门 | 修订章节 | 修订内容描述 |  |  |  |  |  |  |  |  |
| A/0   | 2017.9.28 | 经营管理室  | 无    | 新版本作成  |  |  |  |  |  |  |  |  |
|       |           |        |      |        |  |  |  |  |  |  |  |  |
|       |           |        |      |        |  |  |  |  |  |  |  |  |
|       |           |        |      |        |  |  |  |  |  |  |  |  |
|       |           |        |      |        |  |  |  |  |  |  |  |  |
|       |           |        |      |        |  |  |  |  |  |  |  |  |
|       |           |        |      |        |  |  |  |  |  |  |  |  |

#### 业务标准流程图

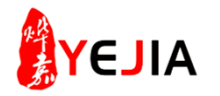

| 业务标 | 示准名称 | 活字格(KPI、课题)业务<br>执行标准说明书 | 部 门      | 经营行      | 管理室  | 从接收到履行所需的周期时间             | 152分钟 |  |
|-----|------|--------------------------|----------|----------|------|---------------------------|-------|--|
| NO. |      | 流程                       | 主导部门/责任人 | 完成<br>时间 | 关联部门 | 流程简单说明                    | 备注    |  |
| 1   |      | 登录活字格系统                  | 经营管理室/廖婵 | 1分钟      |      | 使用电脑登录活字格系统               |       |  |
| 2   |      | 进入活字格管理系统                | 经营管理室/廖婵 | 1分钟      |      | 进入到活字格工作模块                |       |  |
| 3   |      | 部门月KPI管理                 | 经营管理室/廖婵 | 30分钟     |      | 进入部门月KPI和日KPI管理工作         | 模块    |  |
| 4   |      | KPI五色灯评价管理               | 经营管理室/廖婵 | 60分钟     |      | 进入KPI五色灯评价管理 <b>工作模</b> 址 | 夬     |  |
| 5   |      | 课题五色灯评价管理                | 经营管理室/廖婵 | 60分钟     |      | 进入课题五色灯评价管理工作核            | 诀     |  |

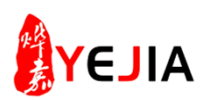

## 步骤:1、登录活字格主页面

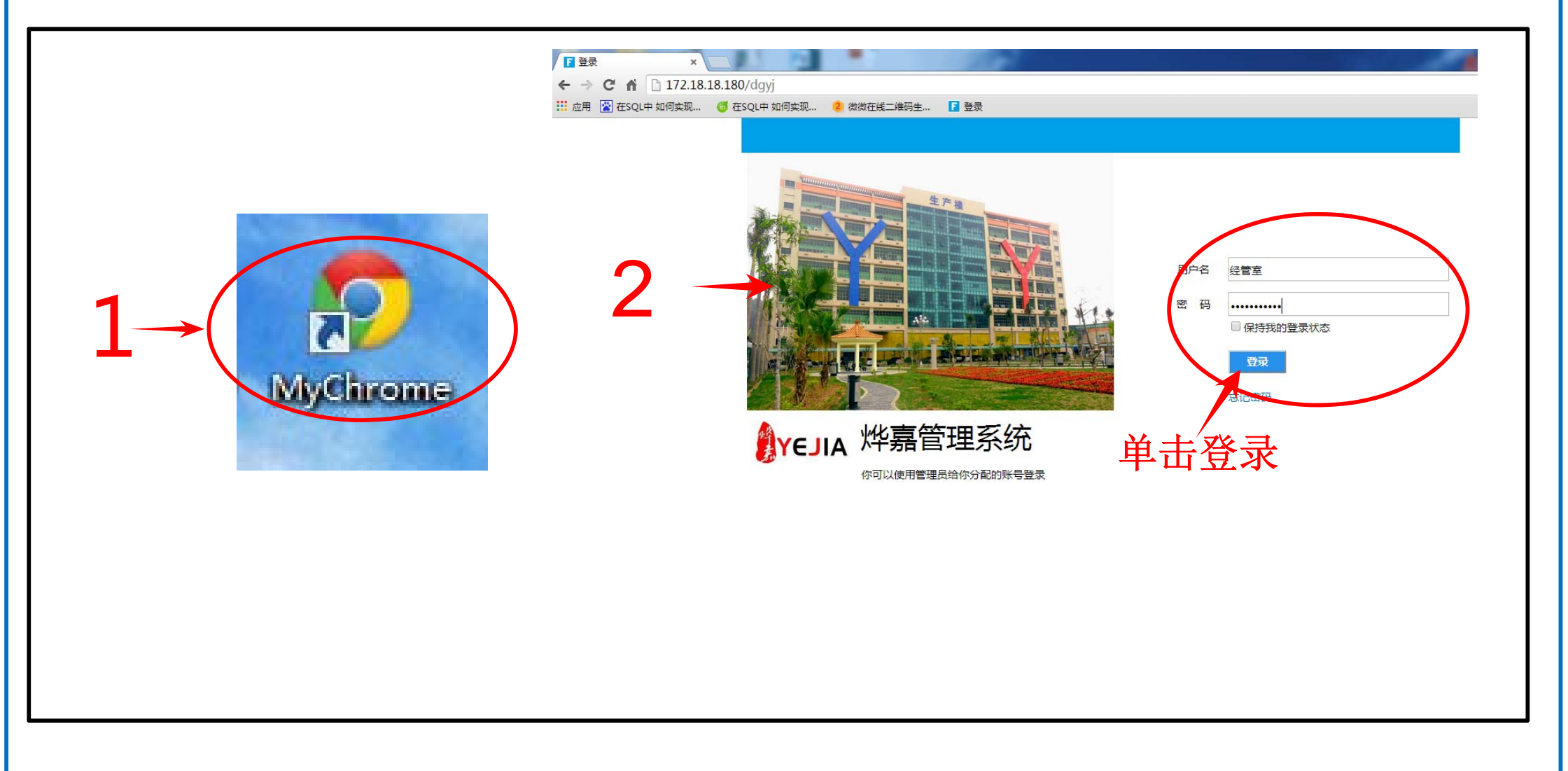

- 1、打开MyChrome(活字格统计)
- 2、进入主页面输入用户名与密码,然后单击登录。

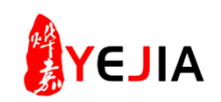

## 步骤:2、进入活字格管理系统

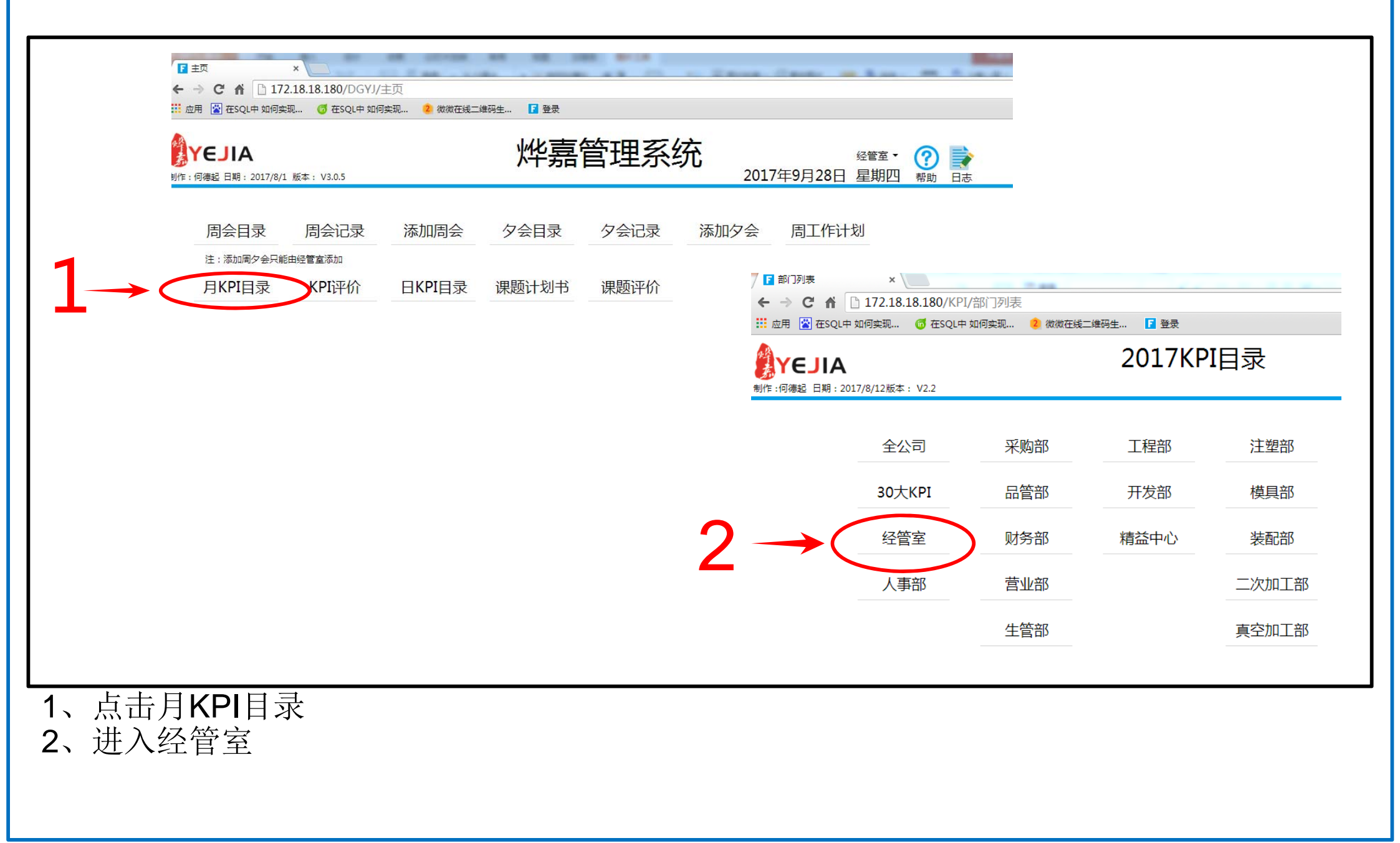

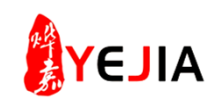

# 步骤: 3-1、进入部门月KPI管理

| YEJIA<br>作:何德起日期:2017/8/12版本: V2.2 |      |     | 2           | 017K | PI总 | 表   |                                   |                            | 编》<br>20          | 遺版名<br>添加<br>17年9月 | к<br>28日                  | Q<br>PI主页<br>星期四             | 经管    | 室▼  |     |     |     |         |                                    |                     |                          |      |
|------------------------------------|------|-----|-------------|------|-----|-----|-----------------------------------|----------------------------|-------------------|--------------------|---------------------------|------------------------------|-------|-----|-----|-----|-----|---------|------------------------------------|---------------------|--------------------------|------|
| 指标名称                               | 部门名称 | 责任人 | 公司30大与<br>否 | 单位   | 基线  | 年目标 | 区分 1.                             | 月 2月 3                     | 月 4月              | 5月                 | 6月                        | 7月 8                         | 月 9月  | 10月 | 11月 | 125 |     |         |                                    |                     | 经官至 ▼                    |      |
| 违规操作改善率                            | 经管室  | 曾振文 | 否           | %    | 62  | 85  | 计划 40<br>实绩 50                    | 55 65<br>60 75             | 70                | 75<br>75           | 80 8<br>80 8              | 5 85<br>5 85                 | 85    | 85  | 85  | 85  |     |         | 2017年                              | ₽9月28日              | 星期四                      |      |
| 定期活动实施率                            | 经管室  | 曾振文 | 否           | %    | 60  | 85  | 计划 50<br>实绩 51                    | 60 65<br>62 66             | 70<br>70          | 75<br>76           | 80 8<br>82 8              | 0 80<br>0 82                 | 85    | 85  | 85  | 85  |     | 4       | 冬3月日期、001月(0(10,0.00               | 旧方                  | <u>م</u> זות             | 251  |
| KFL目标达成率                           | 经管室  | 曾振文 | 是           | %    | 53  | 80  | 计划 65<br>实绩 0                     | 70 70<br>0 0               | 70<br>0           | 75<br>32           | 75 7<br>44 4              | 5 75<br>0 37                 | 80    | 80  | 80  | 80  |     | 19      |                                    | 1#17                | 加味                       | 120  |
| 人均改善提案实施件数(公司)                     | 经管室  | 曾振文 | 是           | 件    | 0.2 | 0.5 | 计划 0.5<br>实绩 0.1                  | 50.50.<br>10.30.           | 5 0.5<br>5 0.3    | 0.5                | 0.5 0<br>0.3 0            | .5 0.5<br>.57 0.6            | i 0.5 | 0.5 | 0.5 | 0.5 |     | Ĭ       |                                    | 总经理                 | 李京日                      |      |
| 统与流程对接项目实施率                        | 经管室  | 曾振文 | 是           | %    | 33  | 75  | 计划 25<br>实绩 0                     | 35 45<br>50 50             | 50<br>55          | 55<br>70           | 60 6<br>60 6              | 5 70<br>6 70                 | 70    | 70  | 75  | 75  |     | È       | 曾振文                                | 部门长                 | 曾振文                      |      |
| 不合理改善率                             | 经管室  | 曾振文 | 否           | %    | 57  | 85  | 计划 45<br>实绩 60                    | 45 55<br>60 60             | 55<br>70          | 65<br>68           | 75 8<br>80 8              | 0 80<br>2 85                 | 80    | 85  | 85  | 85  |     |         |                                    |                     |                          |      |
| 中高级人员占比(部门)                        | 经管室  | 曾振文 | 否           | %    | 40  | 65  | 计划 40<br>实绩 40                    | 40 40                      | 45                | 45<br>50           | 45 5<br>50 5              | 0 50<br>0 50                 | 60    | 65  | 65  | 65  |     |         |                                    |                     |                          |      |
| 课题评价分数                             | 经管室  | 曾振文 | 否           | 分    | 26  | 75  | 计划 30<br>实绩 0                     | 35 40<br>37 43             | 55<br>60          | 60<br>62           | 65 7<br>65 6              | 0 70<br>3 72                 | 70    | 75  | 75  | 75  |     |         |                                    |                     |                          |      |
| 革新活动大致                             | 经管室  | 曾振文 | 否           | 次    | 152 | 168 | 实绩 10<br>TPM (:2<br>课题 (6<br>内部指2 | 10 11<br>2 2<br>6 6<br>2 3 | 12<br>2<br>7<br>3 | 14<br>2<br>7<br>4  | 14 1<br>2 2<br>9 9<br>3 4 | 1 10<br>5 17<br>2<br>11<br>4 |       | 10  |     |     |     | ·分<br>ഥ | 钟时间,抽查BRP和OA流程表。<br>日违规供数 每日田实际改革( | 单中的10单数打<br>性数除于兑击; | 据,10单数<br>20件 <u>新</u> 。 | 据中违质 |
| -●- 计划<br>● 实绩                     |      |     |             |      |     |     |                                   |                            |                   |                    |                           |                              |       |     |     |     | -   |         |                                    |                     |                          |      |
|                                    | 1月 : | 2月  | 3月          | 4月   | 5,  | 月   | 6月                                | 7月                         |                   | 8月                 | 9)                        | , 1                          | 10月   |     | 11月 | 1   | .2月 |         | _                                  |                     |                          |      |
| 区分                                 | 1月   | 2月  | 3月          | 4月   | 5,  | 月   | 6月                                | 7月                         |                   | 8月                 | 9月                        | 3                            | 10月   |     | 11月 | 1   | 2月  | 年度      |                                    |                     |                          |      |
| 计划                                 | 40   | 55  | 65          | 70   | 7   | 5   | 80                                | 85                         |                   | 85                 | 83                        | 5                            | 85    |     | 85  |     | 85  |         | _                                  |                     |                          |      |
| 2017 实绩 <                          | 50   | 60  | 75          | 72   | 7   | 5   | 80                                | 85                         |                   | 85                 |                           |                              |       |     |     |     |     | >       |                                    |                     |                          |      |
|                                    |      |     |             |      |     |     |                                   |                            |                   |                    |                           |                              |       |     |     |     |     |         |                                    |                     |                          |      |

- 1、进入2017年KPI总表,选择打开每个KPI。
- 2、每月8号前录入本部门上月KPI实绩数据。
- 3、数据录入后点击保存。

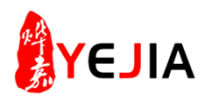

## 步骤: 3-2、进入部门日KPI管理

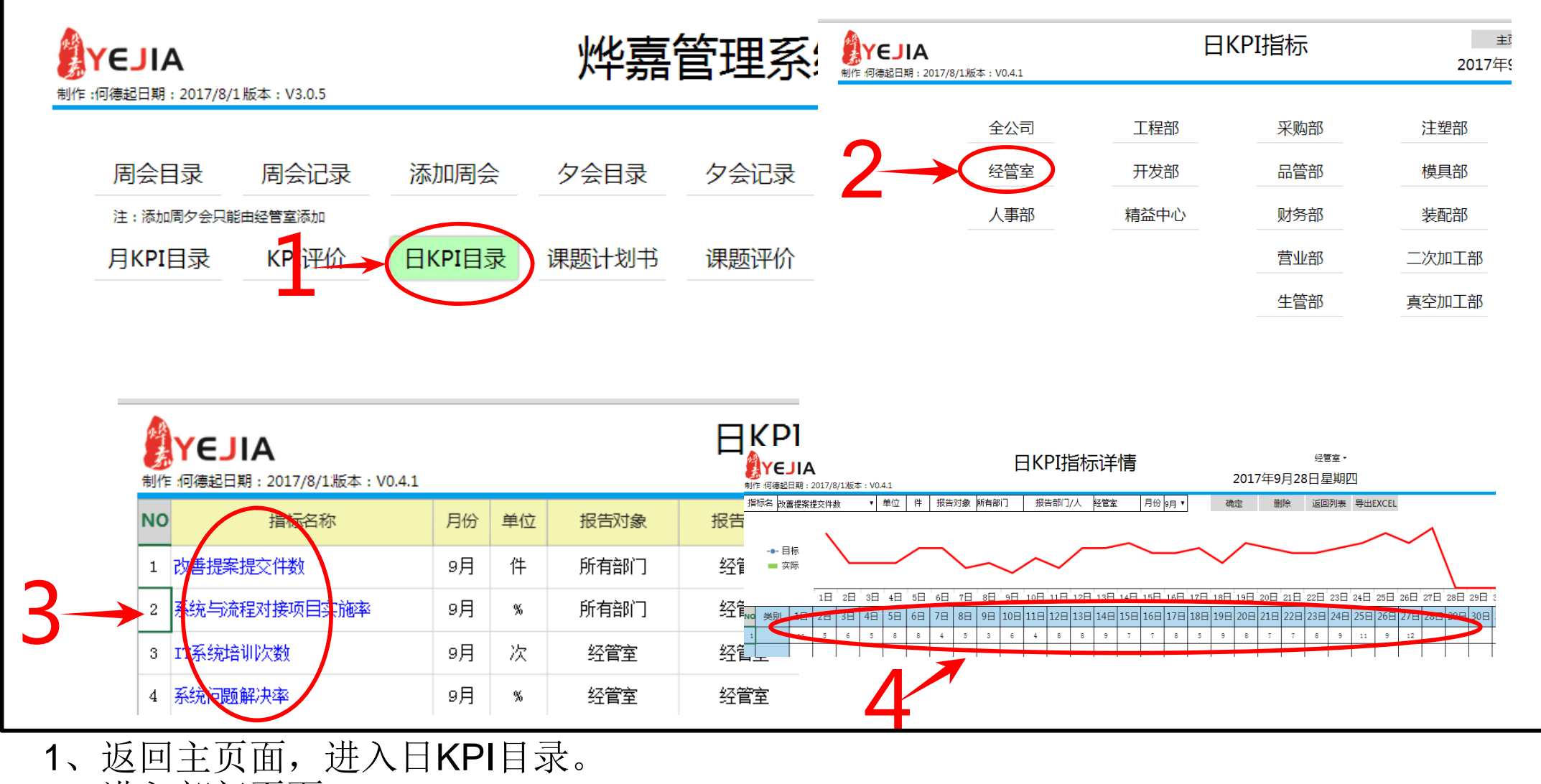

- 2、进入部门页面。
- 3、选择打开每个KPI。
- 4、每日录入KPI数据。

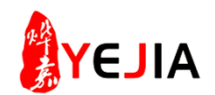

## 步骤: 4-1、KPI五色灯评价管理

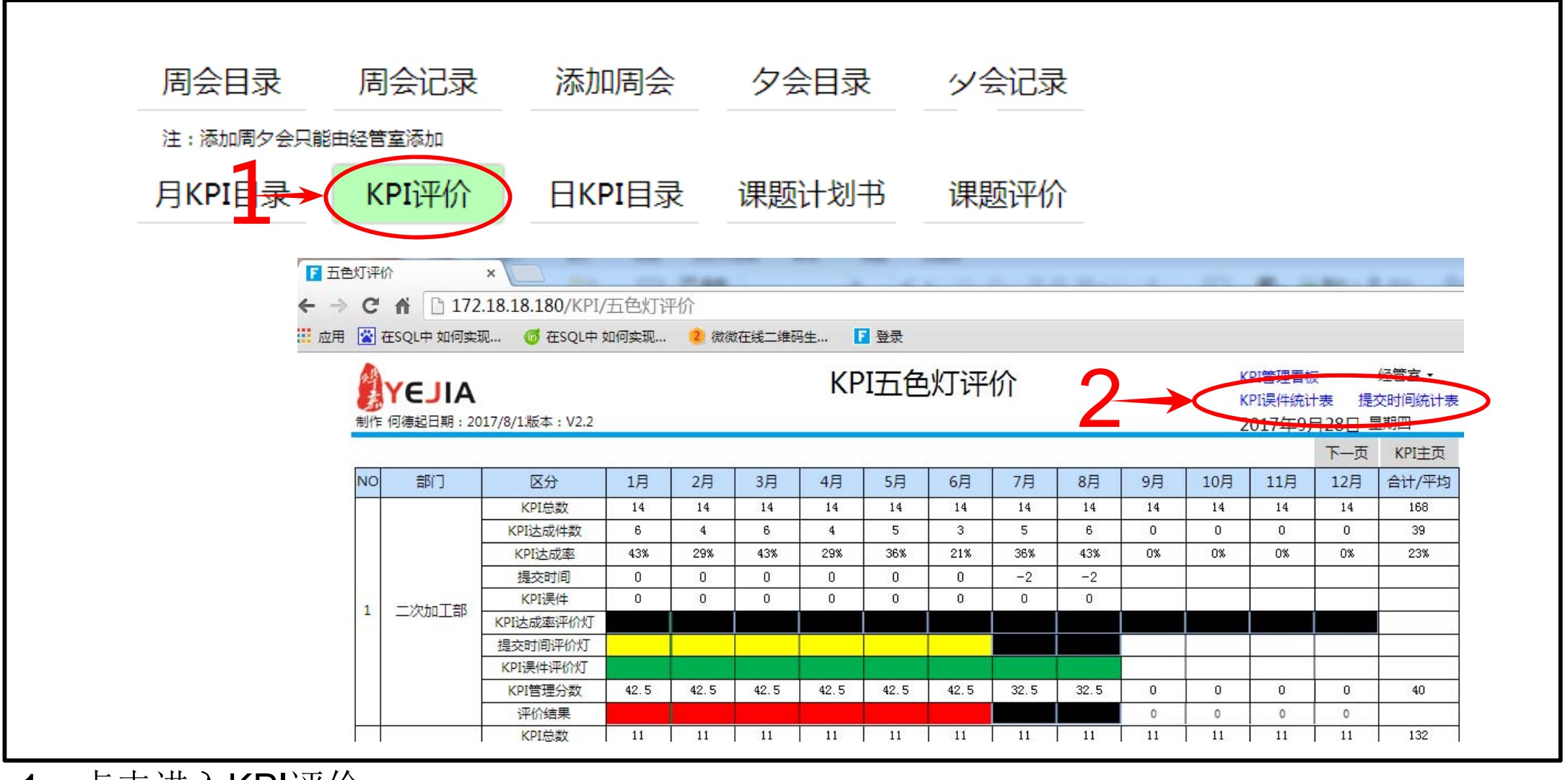

1、点击进入KPI评价。

2、进入KPI五色灯评价表,点击KPI误件统计表和提交时间统计表。

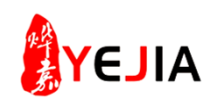

# 步骤:4-2、KPI五色灯评价管理

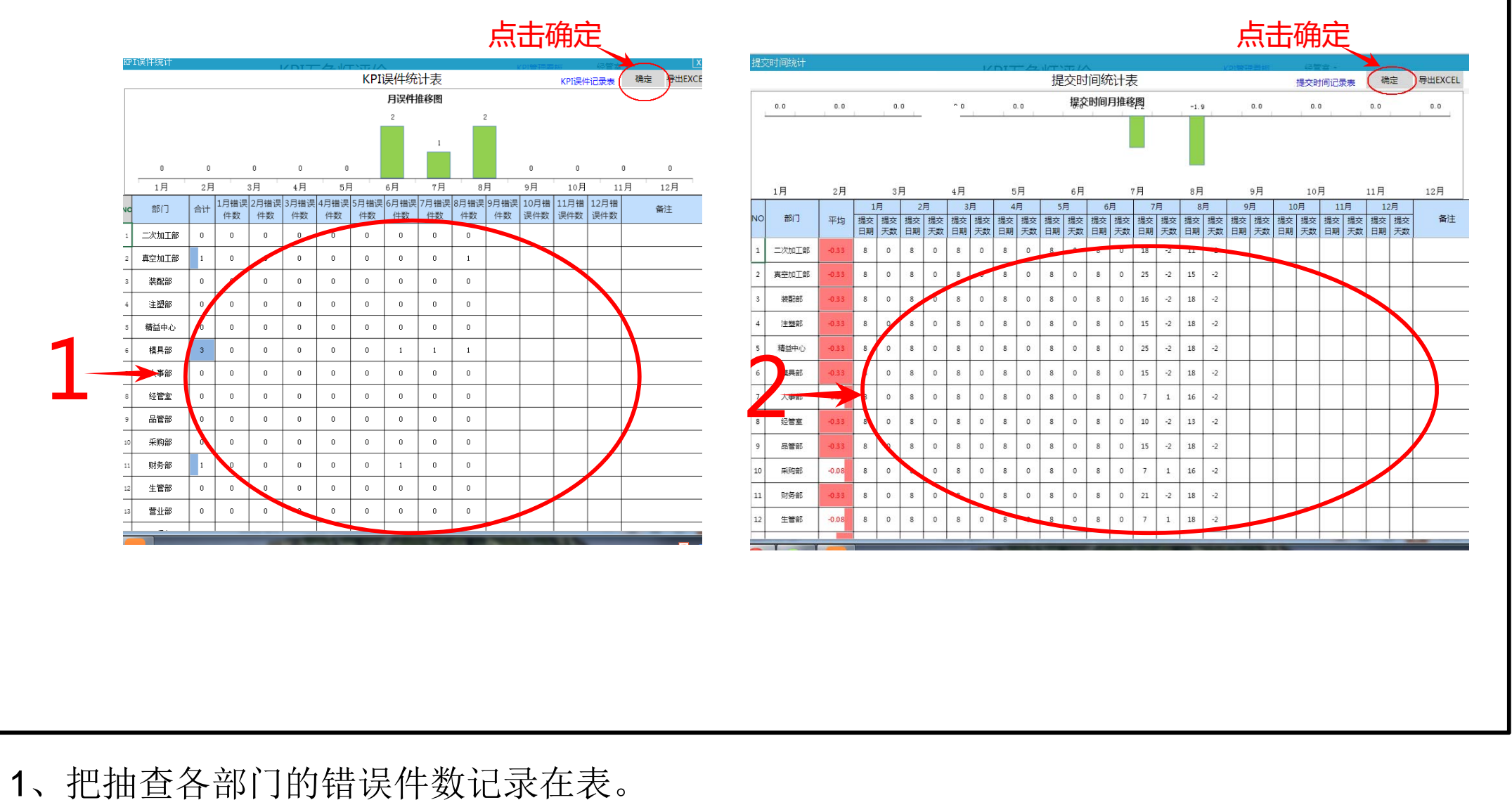

2、把抽查各部门的提交日期记录在表。

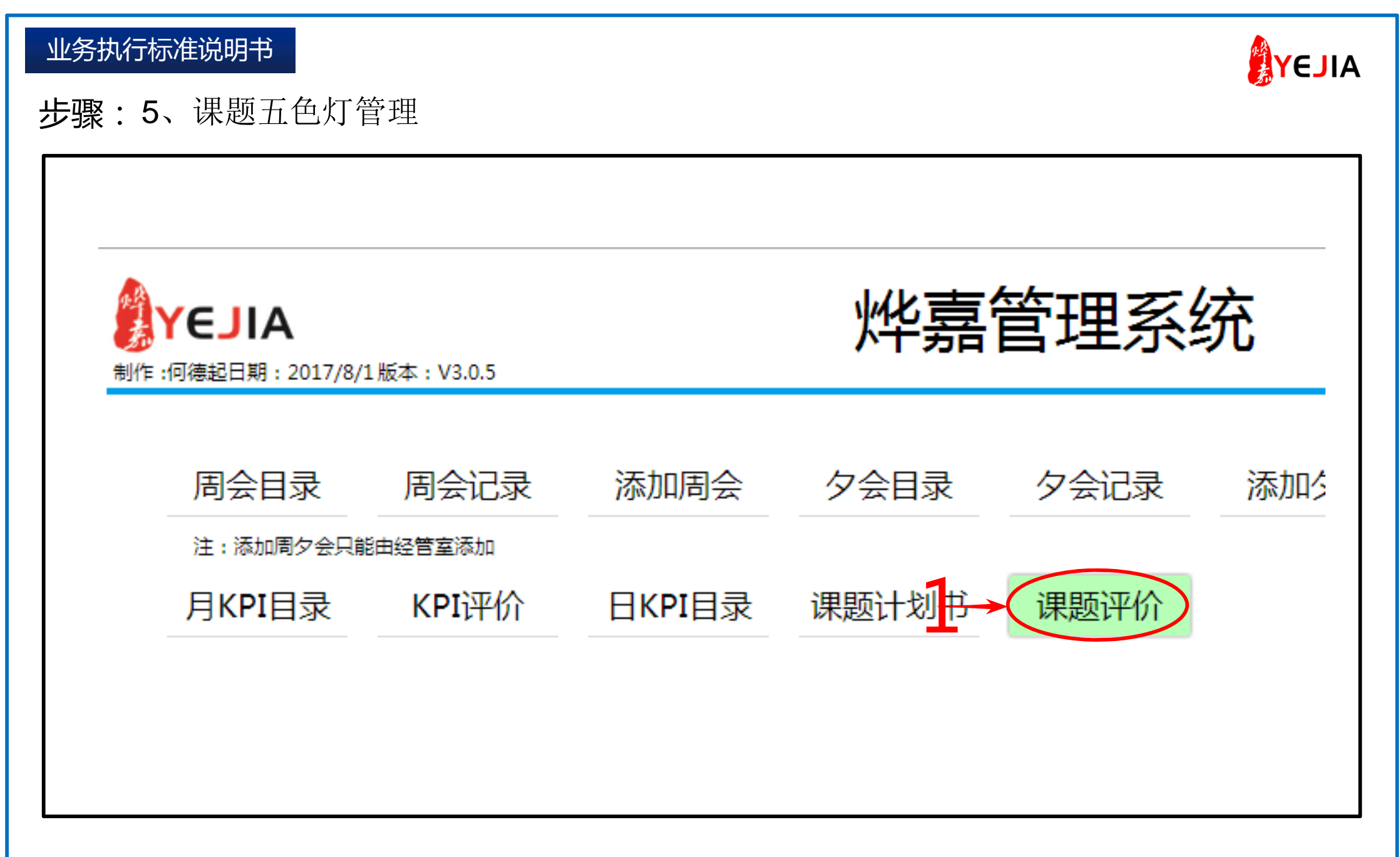

1、进入课题评价

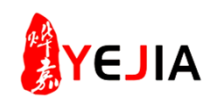

## 步骤:5-1、课题五色灯管理

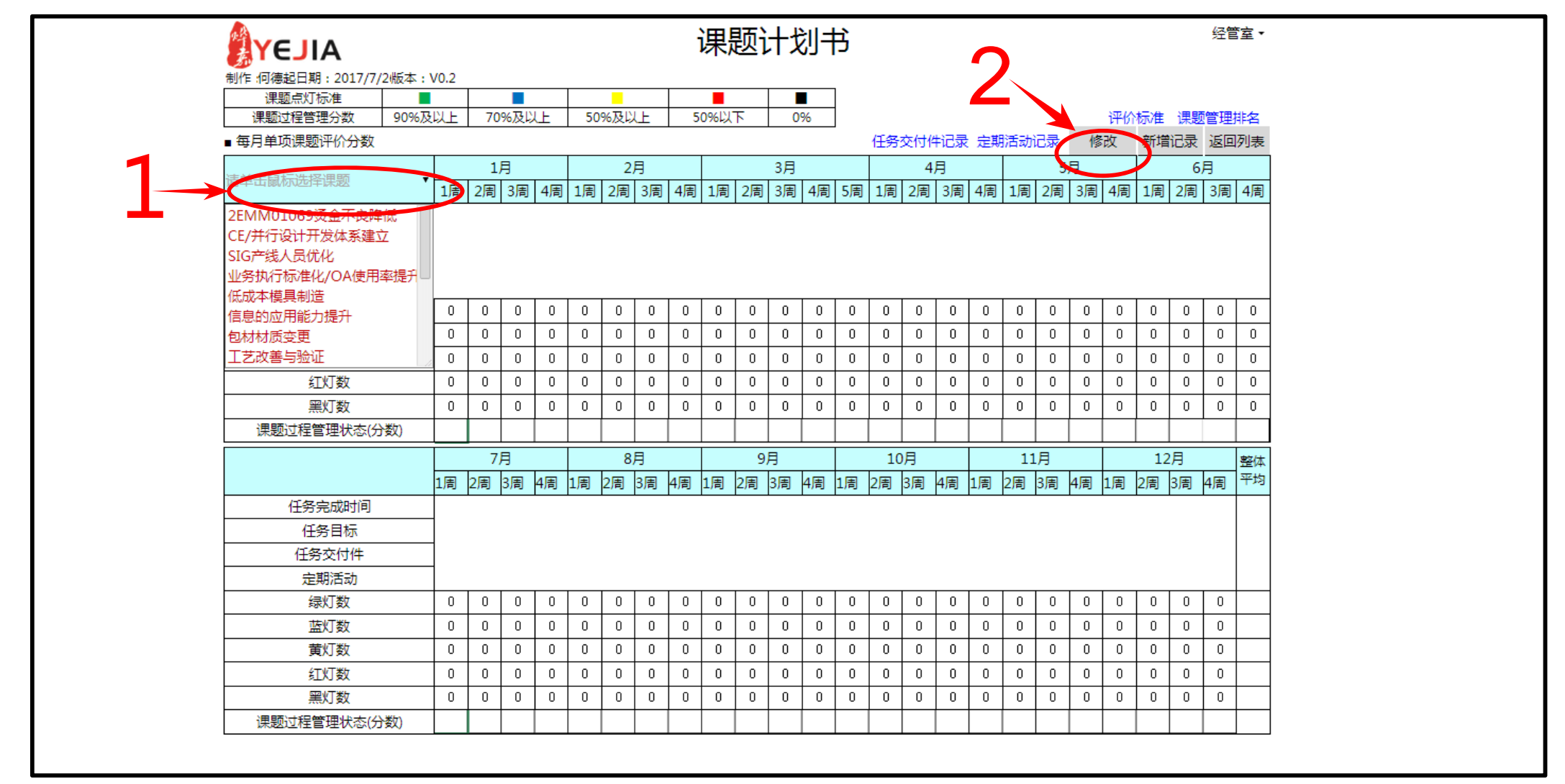

- 1、单击鼠标选择课题
- 2、点击修改

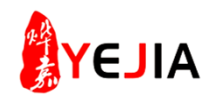

# 步骤:5-2、课题五色灯管理

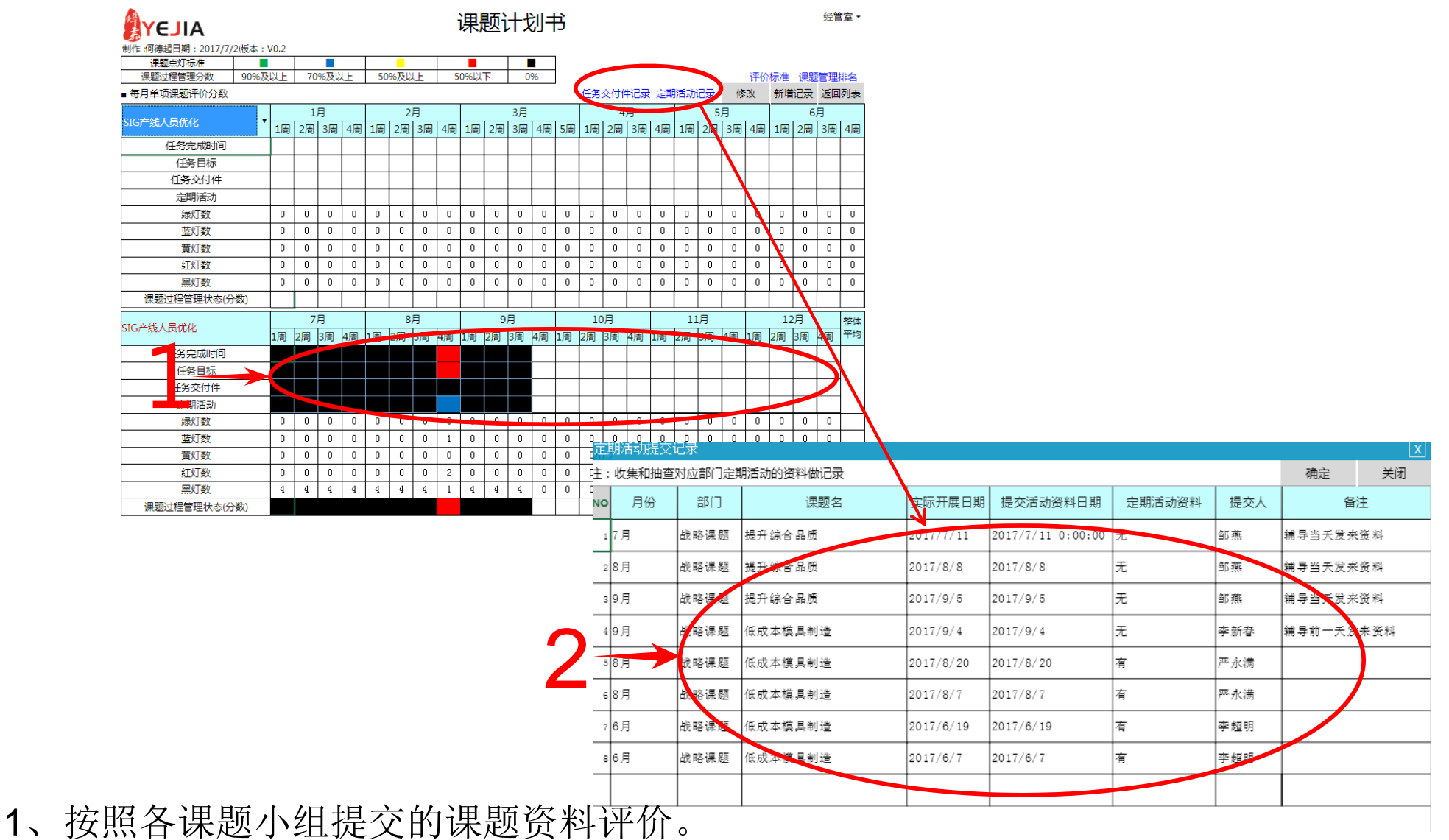

2、根据各课题小组提交的课题资料提交情况记录任务交付件与定期活动。